## **C\* Music Player**

Dnes si představíme jeden sympatický hudební přehrávač pracující v textovém režimu s podporou velkého množství hudebních formátů a pohodlným způsobem ovládání.

#### 29.5.2012 17:00 | <u>David Adamczyk</u> | přečteno 3027×

<u>C\* Music Player</u> zkráceně cmus, je hudební přehrávač pracující v textovém režimu. Mezi jeho základní vlastnosti patří podpora velkého množství formátů Ogg Vorbis, MP3, FLAC, Musepack a další. Jako výstupní pluginy podporuje vetšinu známých řešení, se kterými se běžně uživatel setká. Překvapit může podpora <u>RoarAudio</u>, waveOut přehrávání MP3 a Ogg streamů, definování fronty hudebních souborů určených k přehrání, nebo podpora spolupráce s hudebními servery <u>Last.fm</u> nebo <u>Libre.fm</u> a ovládání ve stylu textového editoru Vi.

| Beastie Boys - Body Movin' - Body Movin' (Fatboy Slim Remix) () |                                         |                          |  |  |
|-----------------------------------------------------------------|-----------------------------------------|--------------------------|--|--|
| Artist / Album                                                  | Track                                   | Library                  |  |  |
| Beastie Boys                                                    | 1. Super Disco Breakin'                 | 1996 02:07               |  |  |
| Body Movin'                                                     | 2. Move                                 | 1996 03:35               |  |  |
| The Sounds of Scien                                             | 3. Remote Control                       | 1996 02:58               |  |  |
| Ill Communication                                               | 4. Song For The Man                     | 1996 03:13               |  |  |
| Hello Nasty                                                     | 5. Just A Test                          | 1996 02:12               |  |  |
| The In Sound From W                                             | 6. Body Movin'                          | 1996 03:03               |  |  |
| The Sounds of Scien                                             | 7. Intergalactic                        | 1996 03:51               |  |  |
| Solid Gold Hits                                                 | 8. Sheakin' Uut The Hospital            | 1996 02:45               |  |  |
|                                                                 | 9, Putting Shame In Your Game           | 1996 03:37               |  |  |
|                                                                 | IV, FIOWIN PROSE                        | 1336 VZI33               |  |  |
|                                                                 | 11. Hnd ne<br>12. Three MC's And Ane DI | 1336 VZI3Z<br>1996 02+50 |  |  |
|                                                                 | 17 Can't Won't Don't Stop               | 1996 02:50               |  |  |
|                                                                 | 14 Sono For Junior                      | 1996 03+49               |  |  |
|                                                                 | 15 I Don't Know                         | 1996 03+00               |  |  |
|                                                                 | 16. The Neootiation Limerick File       | 1996 02:46               |  |  |
|                                                                 | 17. Flectrifu                           | 1996 02:22               |  |  |
|                                                                 | 18. Picture This                        | 1996 02:25               |  |  |
|                                                                 | 19. Unite                               | 1996 03:31               |  |  |
|                                                                 | 20. Dedication                          | 1996 02:32               |  |  |
| Beastie Boys - Body Movin                                       | - 2. Body Movin' (Fatboy Slim Remix)    |                          |  |  |
| > 01:48 / 05:32 - 5:58:29                                       | vol: 50 all from                        | library   C              |  |  |
|                                                                 |                                         |                          |  |  |

### Instalace

podporovány jsou snad všechny distribuce GNU/Linuxu, BSD systémy, MacOS X a cmus je možné provozovat také v prostředí Cygwin. Instalovat je možné jak z distribučního balíčku, tak stažením zdrojových kódů z oficiálních webových stránek projektu, případně z gitu pomocí příkazu:

git clone -b pu git://gitorious.org/cmus/cmus.git

Pokud jste se rozhodli pro kompilaci ze zdrojových kódů doporučuji prohlédnout

možnosti kompilace příkazem:

./configure --help

poté můžete pokračovat

./configure make sudo make install

jestliže jste povolili výchozí prefix pro instalaci budou nainstalované soubory pravděpodobně umístěny v následujících adresářích:

- /usr/bin/cmus samotný přehrávač cmus.
- /usr/bin/cmus-remote utilita pro ovládání běžící instance cmus. Umožňuje provádět činnosti jako přeskakování skladeb, pauza, modifikace playlistu a podobně. Pravděpodobně pro něj najdete využití ve skriptech, nebo si pro jednotlivé příkazy můžete namapovat klávesové zkratky, nebo je volat například prostřednictvím menu svého oblíbeného okenního správce.
- /usr/share/cmus/ slouží pro uchovávání grafických témat a konfiguračních souborů
- /usr/share/man/ zde nalezneme manuálové stránky, později je můžeme vyvolat příkazem man cmus - pro manuál progamu cmus, man cmus-remote pro manuál vzdáleného ovládání a man cmus-tutorial pro tutoriál.
- /usr/share/doc/cmus/examples/ zde se nachází ukázkový skript *cmus-statusdisplay*, doporučuji tento skript prozkoumat v případě že potřebujete s cmusem skriptovat, tento skript umožňuje získavat některé informace z běžící instance cmusu.

# Pohledy jednotlivých činností

Protože je cmus program pracující v textovém režimu, kde není možné provozovat různé klikací prvky známé z GUI aplikací používá cmus pro oddělení kontextu práce různé režimy. Tyto režimy se mohou lišit podle toho zda pracujete například s playlistem, nebo procházíte knihovnu medií, případně provádíte nějaká nastavení. V prostředí cmusu se tyto režimy nazývají pohledy. Můžete se během práce mezi pohledy libovolně přepínat, tak jako se přepínáte mezi okny aplikace v GUI. Program cmus zvládá celkem 7 pohledů, mezi těmito pohledy se můžete přepínat pomocí klávesových zkratek *1 - 7*. To na jakém pohledu se právě nacházíte je zobrazeno v horním stavovém řádku. Následně si vysvětlíme jednotlivé pohledy podrobněji:

- 1. **Library view** zobrazení všech hudebních souborů, které jsou dostupné v knihovně. Mohou být tříděny v artist/album stromové struktuře. Jednotliví umělci jsou třídění abecedně, alba jsou tříděná dle jednotlivých let.
- 2. **Sorted Library view** zobrazení obsahu tak jako u prvního pohledu, ale seznam bude tříděn dle kritérií uživatele.
- 3. **Playlist view** zobrazí editovatelný playlist s editovatelným tříděním
- 4. Play queue view Zobrazuje frontu hudebních souborů, které budou

přehrávány.

- 5. Browser procházení adresářů
- 6. Filters view Uživatelem definované filtry
- 7. Settings view Seznam, klávesových zkratek, příkazů a nastavení.

|   | and and          |                                                          | States and states and states and states and states and states and states and states and states and states and s |
|---|------------------|----------------------------------------------------------|----------------------------------------------------------------------------------------------------|
|   |                  | cmus v2.4.0-116-g1b84F61                                 | 0                                                                                                    |
|   | Library ~/.cmus/ | :/lib.pl - 116 tracks sorted by albumartist date album ( | discnumber                                                                                                    |
|   | Beastie Boys     | 1. Body Movin' (Album Version)                           | 03:04                                                                                                    |
| 1 | Beastie Boys     | 2. Body Movin' (Fatboy Slim Remix)                       | 05:32                                                                                                    |
|   | Beastie Boys     | 3. Peanut Butter and Jelly                               | 02:16                                                                                                    |
|   | Beastie Boys     | 1. Beastie Boys                                          | 00:56                                                                                                    |
|   | Beastie Boys     | 2. Slow And Low                                          | 03:38                                                                                                    |
| 1 | Beastie Boys     | 3. Shake Your Rump                                       | 03:19                                                                                                    |
|   | Beastie Boys     | 4. Gratitude                                             | 02:45                                                                                                    |
| - | Beastie Boys     | 5. Skills To Pay The Bills                               | 03:13                                                                                                    |
|   | Beastie Boys     | 6. Root Down                                             | 03:32                                                                                                    |
|   | Beastie Boys     | 7. Believe Me                                            | 01:19                                                                                                    |
|   | Beastie Boys     | 8. Sure Shot                                             | 03:20                                                                                                    |
| - | Beastie Boys     | 9. Body Movin' (Fatboy Slim Remix)                       | 05:31                                                                                                    |
|   | Beastie Boys     | 10. Boomin' Granny                                       | 02:18                                                                                                    |
| 2 | Beastie Boys     | 11. Fight For Your Right                                 | 03:27                                                                                                    |
|   | Beastie Boys     | 12. Country Mike's Theme                                 | 00:35                                                                                                    |
|   | Beastie Boys     | 13. Pass The Mic                                         | 04:17                                                                                                    |
|   | Beastie Boys     | 14. Something's Got To Give                              | 03:28                                                                                                    |
| 1 | Beastie Boys     | 15. Bodhisattva Vow                                      | 03:12                                                                                                    |
|   | Beastie Boys     | 16. Sabrosa                                              | 03:31                                                                                                    |
|   | Beastie Boys     | 17. Song For The Man                                     | 03:11                                                                                                    |
| 3 |                  |                                                          |                                                                                                    |
|   | . 00:00 - 5:58:  | 29 all from libro                                        | ary I RS                                                                                                    |
|   |                  |                                                          |                                                                                                    |

## Práce s přehrávačem

#### První spuštění

Po prvním spuštění cmus je otevřen pohled *Library view* Všechny funkce implementovány v *cmusu* mohou být volány pomocí příkazu v příkazovém řádku, nebo mohou být namapovány na příslušnou klávesovou zkratku. Pro vyvolání příkazového módu zadejte : (znak dvojtečka, tak jako v textovém editoru VIM). Pro vykonání příkazu zadejte Enter, nebo pro zrušení klávesu Esc. Použití Up/Down šipek můžete procházet historií příkazů, historie je mimochodem uložena taktéž v souboru *command-history*. Použitím TAB doplňujete text.

#### Přidání hudebních souborů

Před samotným přehráváním hudby musíte nejprve přidat do přehrávače nějaké hudební soubory. Toto je možné provést příkazem **:add /cesta/hudba**, nebo se stiskem klávesy 5 přepnete do pohledu prohlážeče souborů, kde můžete procházet jednotlivé adresáře a přidat vybrané hudební soubory. Pro pohyb v prohlížeči souborů používejte šipky (nebo klávesy *j/k* a klávesu Enter a Backspace, pro vstup do adresáře nebo návrat z aktuálního adresáře. Vybrané soubory přidáte stisknutím klávesy *a*. Během procházení hudebních souborů

nemusíte mít obavy, cmus nepřesouvá, neduplikuje a nemění vaše soubory. Pouze si uchovává metadata (styl, umělec,..) a informace o tom, kde se soubory nacházejí. Jestliže jste s výběrem hotovi použijte příkaz **:save** a proveďte jej stisknutím tlačítka Enter. Následně se můžete přesunout do pohledu knihovny hudebních souborů stiskem tlačítka 2.

### Přehrávání

Šipkami nahoru a dolů vybíráme skladbu, kterou chceme přehrát. Výběr skadby potvrdíte klávesou Enter. Samotné přehrávání můžete ovládat několika dalšími klávesami. Stiskem šipky doleva nebo doprava posouváte skladbu o 10 sekund, stiskem < nebo > posouváte zpět nebo vpřed o 1 minutu. Stiskem klávesy *c* skladbu zastavíte. Cmus má několik zajímavých voleb pro určení přehrávané skladby. Aktuální stav tohoto nastavení je zobrazen v pravém spodním rohu. Nejprve je zobrazeno, která kolekce skladeb je přehrávána. Stiskm tlačítka *m* přepínáte mezi dalšími volbami. Stiskem | cmus zbrazí stav tří přepínačů. Jsou zobrazeny vždy přepínače jejichž funkce je právě aktivní.

- **[C]ontinune** když je tento přepánač vpnut, cmus nebude přehrávat další skladbu po skončení. Toto nastavení přepínáte stiskem kompinace kláves *shift-C*
- [R]epeat jestliže je tato volba povolena včetně volby "Continue" bude skupina skladeb přehrávána pořád dokola. Stiskem klávesy r přepínáte toto nastavení
- **[S]huffle** přehrávání skladeb v náhodném pořadí. Toto nastavení změníte stiskem klávesy *s*.

#### Fronta a playlist

Správa fronty slouží k změně pořadí přehrávaných skladeb, aniž byste museli přerušovat právě hrající skladbu. Toto jednoduše provedete nastavením kurzoru na skladbu kterou chcete přehrát jako následující a stisknete klávesu *e*. Stiskem klávesy *4* zobrazíte pohled na frontu. Tento pohled funguje podobně jako standardní pohled na knihovnu skladeb. Hlavní rozdíl je však v tom, že můžete změnit pořadí skladeb pomocí kláves *p* a *P*. Jestliže stisknete klávesovou zkratku *shift-D* odeberete skladbu z fronty. Když je cmus připraven hrát následující skladbu bude skladba odebrána z horní pozice fronty.

Playlist pracuje opět obdobně jako knihovna skladeb. S vyjímkou že můžete nastavovat pořadí skladeb ručně. Na playlist se přepnete stiskem klávesy *3*. Ovšem předtím musíte do playlistu přidat nějaké skladby. Přepněte se zpět na pohled knihovny skladeb klávesou *2*, vyhledejte skladbu, kterou chcete přidat a stiskněte klávesu *y* pro přídání skladby do playlistu. Poté se přesuňte do pohledu playlistu stiskem klávesy *3*. Stejně jako u fronty můžete pomocí kláves *p*, *P* a *D* přesunovat a mazat skladby v playlistu. Poznámka: změna pohledu neznamená že cmus bude hrát dále. Přehrávání z playlistu zapnete stisknutím klávesy Enter na jedné z příslušných skladeb v playlistu. Pro přepnutí režimu bez přerušení hrající skladby použijte klávesovou zkratku shift-M.

#### Hledání skladeb a úprava playlistu

Vyhledávácí mód funguje podobně jako příkazový režim. Pro vstup do vyhledávácího režimu stiskněta klávesu / a napište hledaný výraz. Stisknutím n přecházíte na další záznamy, stisknutím N přecházíte na předchozí záznamy. ? slouží pro zpětné prohledávání. V pohledu 1 až 4 jsou porovnávání umělci, alba a názvy. Napsáním //Slovo prohledáváte pouze umělce nebo ?? prohledáváte pouze alba v pohledu 1. V pohledu 2 - 4 prohledáváte názvy. Dále je popsána editace playlistu. Výběr hudebního souboru provedete klávesou space. Výběr je možné provádět pouze v pohledech 2 až 4. Kopírování hudebních souborů mezi pohledy je možné provádět pro označené hudební soubory mezi pohledy 1 až 5.

- a kopíruje hudební soubor do knihovny
- y kopíruje hudební soubor do playlistu
- e přidá hudební soubor do fronty
- E předřadí hudební soubor ve frontě

Přemístění hudebních souborů: V pohledu 2 až 4 můžete přenášet skladby mezi seznamem. Přenášení je zakázáno je-li zapnuto automatické třídění. Stisknutím p přenesete označenou skladbu na místo skladby. P přenese za vybranou skladbu. Odstranění Stidkem klávesy D nebo příkazem delete provedete odstranění vybrané skladby z aktuálního pohledu (1 - 4).

#### Nastavení

Cmus umožňuje provést jednoduše změnu nastavení. Stiskněte klávesu 7 pro rychlý přehled o aktuálně nastavených klávesových zkratkách. Pro změnu nastavení klávesové zkratky, ji pouze vyberte pomocí kláves se šipkou nahoru a dolů. Stiskněte klávesu Enter, bude vybrán příslušný příkaz, který chcete editovat.

|                                                                      | -          |
|----------------------------------------------------------------------|------------|
| d Hits - Ch-Check It Out (2005)                                      | 0          |
| e-cache<br>p<br>r-stop<br>r-play<br>dd-p<br>r-prev<br>1% -0<br>0 _1% |            |
| s - 3. Ch-Check It Out<br>all from library                           | 2005<br>RS |
| s - 3.Ch-Check It Out<br>all from                                    | library    |

### Ukončení

Jestliže chcete skončit zadejte příkaz :q a stiskněte Enter. Následně bude cmus ukončen, nastavení, knihovna a fronta budou uloženy.

# Závěr

Pokud preferujete aplikace pracující v textovém režimu doporučuji cmus vyzkoušet. Možná oceníte elegantní práci s přehráváčem založenou na pohledech, pohodlné ovládání pomocí klávesových zkratek a možnost ovládání běžící instance přehrávače extérní utilitou. Díky tomu můžete například cmus ovládat ze svého mobilního telefonu s <u>androidem</u>.

**Online verze článku:** <u>http://www.linuxsoft.cz/article.php?id\_article=1932</u>